# 스마트 클래스 교수자 사용매뉴얼 1. 스마트 클래스 소개

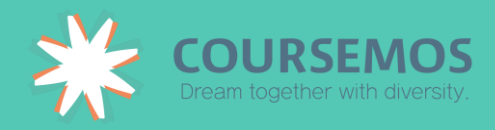

# 1. 스마트 클래스 소개

# 1.1 로그인

학교 포털 사이트에 접속한 후, 사이트 하단의 'Smart Class'를 클릭하여 접속합니다.

| IDU Center  |   |             |   |
|-------------|---|-------------|---|
|             |   |             |   |
| 사회봉사단       | > | 평생교육센터      | > |
| 국제교류        | > | 창업지원단       | > |
| 교수학습지원센터    | > | 인덕대학교 공식블로그 | > |
| Smart Class | > |             |   |
|             |   |             |   |

직접 접속할 경우 http://lms.induk.ac.kr/ 주소창에 입력합니다.

스마트 클래스에 접속하면 다음과 같이 로그인 화면을 볼 수 있으며, 중요한 공지사항 및 교수학 습지원센터의 다양한 프로그램/서비스를 편리하게 이용할 수 있습니다.

| adu 인덕대학교            |                                                                                                    | 공지사항 질의응답 더보기                                               |
|----------------------|----------------------------------------------------------------------------------------------------|-------------------------------------------------------------|
| LOGIN                | 수과 머리로 無에서 有로                                                                                                    | · 2016-2학기 교양 e러닝 기말고사 추가시험 공고<br>· 2016-2학기 e러닝 만족도 조사(학생) |
| 사용자 아이디              | 창의적 글로컬리더 인덕대학교                                                                                                    | · 2016-2학기 교양 e러닝 기말고사 공고<br>· Smart Class 시스템 이용 일시 중지 안내  |
| 비밀번호                 | With Hand and Head Create Something Out of Nothing                                                                                                    | · 교내 교양 e러닝 출석 및 지각 인정기간 변경 안내                              |
| Login<br>사용자이를 기억    |                                                                                                    |                                                             |
| <u>아이디 / 비밀번호 찾기</u> |                                                                                                    | <u>최근강좌</u> 인기강좌 더보기                                        |
|                      |                                                                                                    | 8-1. 프론트데스크 업무<br>1000 100 100 100 100 100 100 100 100 10   |
|                      |                                                                                                    |                                                             |
|                      |                                                                                                    | ·····································                       |
| ANK N                | in the second                                                                                                    | 제13강_클립 편집(삭제,복사,                                           |
|                      | 1 L.S.                                                                                                    | 클립 편집(삭제,복사,이동,트                                            |
| 한국어 → <b>f y</b>     | the state of the state of the s | 제12강_편집모드에서 클립의                                             |
|                      |                                                                                                    | 편집모드에서 클립의 이동                                               |

# 메인 화면 살펴보기

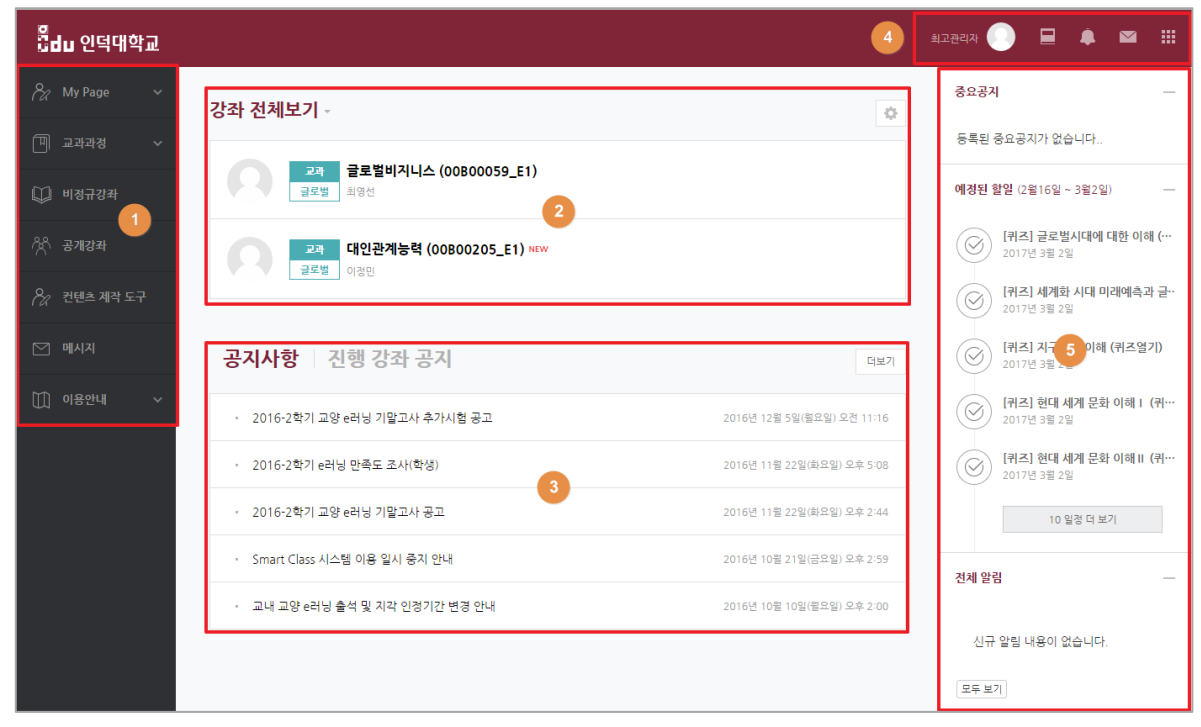

① 공통 메뉴

| 메뉴      | 설명                                 |  |
|---------|------------------------------------|--|
| My Page | 파일/일정/성적 관리 및 개인정보를 수정하는 페이지       |  |
| 교과 과정   | 학교 정규 강좌 조회                        |  |
| 비정규강좌   | 세미나, 워크샵 특강 등 단기 비 교과 강좌           |  |
| 고께가지    | 교수자의 개인강의실, 동아리/학회/연구 등에 활용 가능한 강좌 |  |
| 동계상과    | (학내 계정 보유자에 한해 이용 가능)              |  |
| 콘텐츠제작도구 | 콘텐츠를 제작 및 관리 페이지 이동                |  |
| 메시지     | 메시지 보관함                            |  |
| 이용안내    | 공지사항/Q&A/자료실/매뉴얼                   |  |
| 비정규강좌   | 세미나, 워크샵 같은 단기 위주 특강 비 교과 강좌       |  |

 2 현재/신규 학기 강좌 목록이 나타나며,
\* 버튼을 클릭하여 화면에 보이는 강좌의 순서를 변경할 수 있습니다.

| 내강     | 라 순서 변경                      |      |      |
|--------|------------------------------|------|------|
| 아이     | I콘을 이동해서 강좌 순서를 변경 하실수 있습니다. |      |      |
|        | 강좌명                          | 담당교수 | 표시여부 |
| ÷      | 비교과 코스모스 강좌 (2)              | 코스모스 | 표시   |
| ÷      | eClass Esther                | 코스모스 | 표시   |
| $\Phi$ | eClass gradebook test        | 코스모스 | 표시   |
|        |                              |      |      |

| ?<br>Q&A    |                     |                                             |                         |            |
|-------------|---------------------|---------------------------------------------|-------------------------|------------|
| 활용하지 않      | 않는 경                | 강좌를 화면에 표시하지 않으려면 어떻게 하니                    | -누요?                    |            |
| <b>→</b> מו | 년 버<br>인 페          | 튼을 클릭한 후 숨김 처리할 강좌의 표사를<br>이지에 노출되지 않습니다.   | 클릭하면 <mark>숨김</mark> 으로 | L 변경되며, 강좌 |
| 나           | <b>남 강조</b><br>◆ 아이 | <b>순서 변경</b><br>콘을 이동해서 강좌 순서를 변경 하실수 있습니다. |                         |            |
|             |                     | 강좌명                                         | 담당교수                    | 표시여부       |
|             | $\Phi$              | 비경규 비경규강좌 테스트입니다.                           | 관리자                     | 표시         |
|             | ÷                   | 비경규 사이버 캥퍼스 강좌                              | 관리자, prof1              | 숭김         |
|             | $\Phi$              | MOOC 001_MOOC테스트 (001_1)                    |                         | 표시         |
|             |                     |                                             |                         |            |
|             |                     |                                             |                         |            |

## ③ 사이트 전체 공지사항, 또는 가르치는 강좌의 공지사항을 확인할 수 있습니다.

④ 개인 메뉴

| 메뉴      | 설명                              |  |
|---------|---------------------------------|--|
| 프로필     | 개인정보, 시간표 확인 및 일정, 개인 파일 관리 기능  |  |
| 진행중인 강좌 | 교수자가 강의, 조교활동을 하는 강의실의 목록       |  |
| 전체 알림   | 강좌 내 교수자가 등록한 학습활동 및 관련일정 안내    |  |
| 메시지     | 시지 강좌 구성원 간 메시지 교환 및 교수의 통지 목록  |  |
| 기타 서비스  | CTL 운영 프로그램 안내 및 교내 서비스 페이지로 이동 |  |

⑤ 중요 공지 및 강좌 내 활동 일정: 긴급/중요한 공지를 보다 쉽게 학습자가 볼 수 있도록 화면 오른쪽 고정 탭에 고정하며, 강좌 내 학습활동의 기간을 '예정된 할 일'로 묶어 보여줍니다. 이러한 사항은 학습자가 관련 강좌에 접속하지 않아도 중요한 일정을 쉽게 숙지할 수 있도록 지원합니다.

#### 1.2 각 과정 소개

스마트 클래스는 교과과정, 비정규강좌, 공개강좌 3개 과정으로 나뉩니다.

① 교과 과정

교과 과정은 학사에서 운영되는 정규 강좌입니다. 학사에 정식으로 개설되어 정규 학기 수강신청을 통해 수강할 수 있는 과목입니다

#### ※ 각 과정의 강좌를 연도/학기 별로 조회할 수 있습니다.

|                   |                           | = | ۵ | 로그아웃 |
|-------------------|---------------------------|---|---|------|
| 🖓 My Page 🗸 🗸     |                           |   |   |      |
| 🗇 교과 과정 🔷 🔨       | 수강 강좌                     |   |   |      |
| 수강 강 <del>좌</del> | 1004                      |   |   |      |
| 조교/청강생 신청         | 연도 학기 2016 후 2학기 후        |   |   |      |
| 🖳 비교과 과정 🗸 🗸      |                           |   |   |      |
| ት e-Class         | 연도 학기 강좌명                 |   |   |      |
| ♡ 메시지 🗸           | 2016 2학기 고착 코스모스 강의실 (01) |   |   |      |
| []] 이용안내 🗸 🗸      |                           |   |   |      |

#### ② 비정규강좌

교내 특강, 세미나 등 정규 학위 교과과정 외 교육 프로그램을 신청, 수강할 수 있는 강좌 목록이 표시됩니다.

| 비정규경 | 강좌 <mark>신</mark> 청           |            |      |
|------|-------------------------------|------------|------|
| da   | 도 학기 2016 \$<br>강좌명 \$ 검색어 검색 |            |      |
| 년도   | 강좌명                           | 교수         | 신청   |
| 2016 | 사이버 캠퍼스 강좌                    | 관리자, prof1 | 신청하기 |
| 2016 | 비정규강좌 테스트입니다.                 | 관리자        | 신청하기 |

③ 공개강좌

인덕대학교의 OCW(오픈코스웨어) 형태 강의로, 학내 계정을 보유한 사용자가 자유롭게 이용할 수 있습니다.

| 공개강좌  |                                 |      |      |
|-------|---------------------------------|------|------|
| 년도 학기 | 2016 \$ 2학기 \$<br>강좌명 \$ 검색어 검색 |      |      |
|       | 강좌명                             | 교수   | 입장하기 |
|       | 등록되어 있는 강좌가 존재하지 않              | 습니다. |      |
|       |                                 |      |      |

| 1.3 | 개업 | 인정보 | 수정 |
|-----|----|-----|----|
|-----|----|-----|----|

| Eng con   | URSEMOS<br>Ibjether with divertily. | 김교수 🌔 📃 🌲               |
|-----------|-------------------------------------|-------------------------|
| <i>8a</i> | 강좌 전체보기 -                           | ₩ 한국어 (ko) <del>-</del> |
| 믿         | 기타 Coursemos 사용법 강의실<br>관리자         | 김교수                     |
| Ψ         |                                     | 개인정보 수정 로그아웃            |
| ጵ         | 공지사항 진행 강좌 공지                       | 버보기 파일 관리               |
|           | 등록된 게시글이 없습니다.                      | 관리자 모드                  |

로그인 후 오른쪽 화면에서 '개인정보 수정' 버튼을 클릭합니다.

그그의 후 이글ᄍ 취대에서 (게이거나 시거) 세트이 글

학번 \*\*\*\*\*\* 학과(전공) 코스모스학과 📧 한국어 (ko) 👻 한글 이름 김교수 영문 이름 Professor Kim 김교수 이메일 주소 \*\*\*@gmail.com 코스모스학과 010-\*\*\*\*\*\* 휴대전화 번호 개인정보 수정 | 로그아읏 언어 설정 자동 ŧ 파일 관리 [학사시스템 바로가기] 개인정보 동기화 학사 정보 동기화

개인정보 동기화 를 클릭하세요.

학사시스템에 등록된 사용자 정보가 화면에 나타나게 됩니다. 개인정보를 수정하기 위해서는, 학사시스템에서 개인정보를 수정한 후, 시스템 명칭 에 접속하여 우측 상단의 사진을 클릭하여 '학사정보 동기화'를 클릭하거나, '개인정보 수정'을 누른 다음

### 1.4 개인파일 관리

개인 PC에 저장된 자료를 파일 관리페이지에 저장하여 필요 시 다른 PC에서, 또는 강의실 구성 시 자료를 다시 등록하지 않고 편리하게 이용하는 기능입니다.

① 화면 우측 상단의 자신의 이름을 클릭한 후, '파일 관리'를 클릭합니다.

| Ω              |
|----------------|
|                |
| 김교수            |
|                |
| 개인정보 수정   로그아웃 |
| 파일 관리          |

② 파일을 등록할 수 있는 창이 나타납니다. 파일을 추가하세요.
(입력창에 파일을 등록하는 방법은 강의 자료 '파일' 등록과 동일합니다.)

|                     | 최대 첨부 용량: 제한 없음 |
|---------------------|-----------------|
|                     |                 |
| ▶ 🖮 파일<br>          | 1               |
|                     |                 |
| 첨부파일을 마우스로 끌어 놓으세요. |                 |
| 저장 취소               |                 |

③ 파일이 등록되었으며, 다운로드가 가능합니다. 저장 을 클릭하면 등록이 완료됩니다. 다른 PC를 사용하더라도 해당 자료는 시스템에 보관되어, 재사용이 가능합니다.

|                  |                  |        | 최대 첨부 용량: 제한 없음 |
|------------------|------------------|--------|-----------------|
|                  |                  |        |                 |
| ▶ 🗎 파일           |                  |        |                 |
| 제목               | ≑ 최종 수정 일시       | ☆ 크기   | ≑ 유형 ≑          |
| 🔜 업로드실습예사문서.docx | 2017/01/16 16:23 | 18.9KB | 워드 문서           |
|                  | 저장 취소            |        |                 |